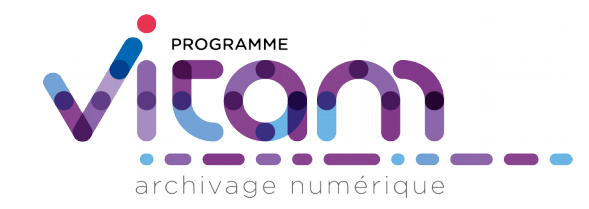

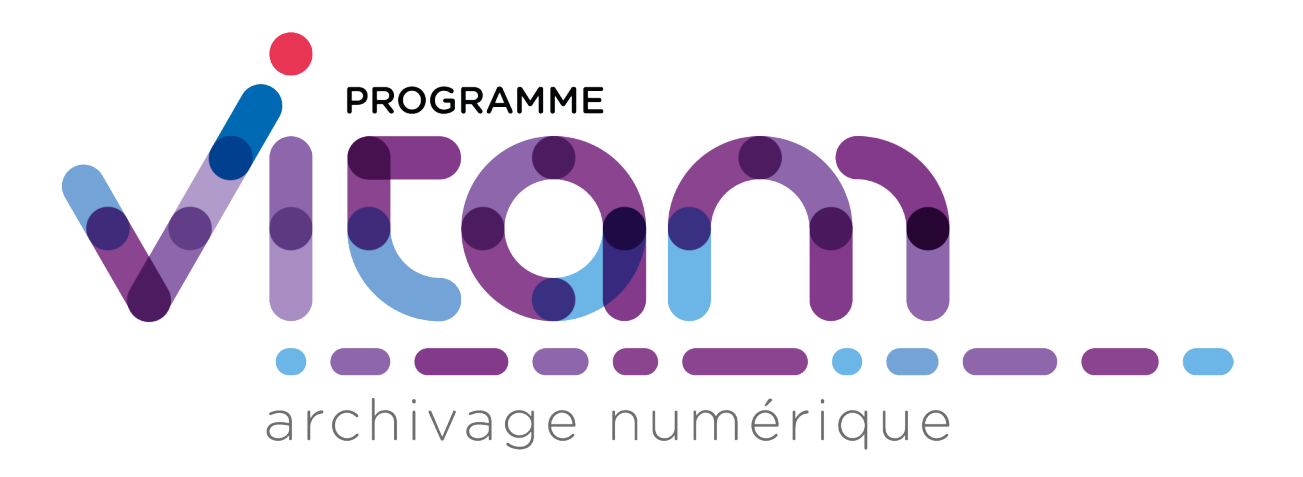

#### Générateur de SIP pour un arbre de positionnement ou un plan de classement <u>Mode d'emploi</u> Version du 20/03/2018

La solution logicielle VITAM est publiée sous la licence CeCILL 2.1 ; La documentation associée (comprenant le présent document) est publiée sous Licence Ouverte V2.0. Valeurs Immatérielles Transférées aux Archives pour Mémoire

VITAM

#### Organisation de la présentation

- 1/ Présentation du générateur
- 2/ Établissement du fichier d'import
- 3/ Fonctionnement du générateur

Documents de référence :

- Modèle de données de la solution logicielle Vitam
- Modèle de workflow de la solution logicielle Vitam
- Arbre de positionnement et plan de classement
- Manuel utilisateur de la solution logicielle Vitam

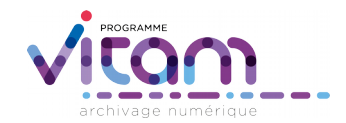

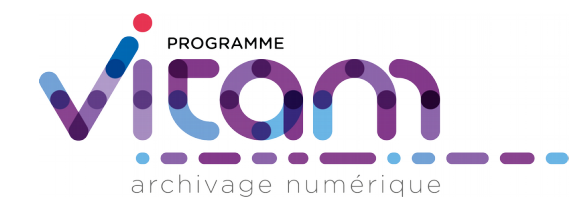

# 1/ Présentation du générateur

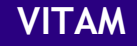

#### **Avertissements**

- Les spécifications et le développement de cette extension du générateur ont été très rapides (1/2 journée de travail pour un développeur) => il n'est pas possible de considérer ce produit autrement que comme un démonstrateur ou un prototype
- Le fichier source qui permet de créer l'arbre de positionnement/le plan de classement a été construit par le MEAE pour la reprise de données des plans de classements du ministère dans Diplomatie, sans que l'équipe Vitam procède à des modifications sur ce fichier => il n'a pas été créé pour être alimenté par des archivistes, mais par des informaticiens

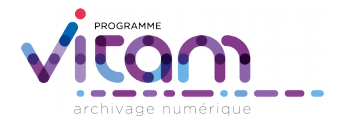

## **Objectifs de l'outil**

- Faciliter la génération des jeux de tests pour les membres de l'équipe Vitam, les ministères porteurs et les partenaires
- Générer automatiquement, à partir d'un tableur, des SIP correspondant à des arbres de positionnement/cadres de classement ou à des plans de classement
  - Compatibles NF Z44-022 et standard SEDA v2.0 (conforme schéma .xsd du SEDA 2.0.)
  - Conformes au document de spécification des SIP propre à la solution logicielle Vitam
  - Sans nécessairement avoir besoin d'utiliser un éditeur xml pour créer le bordereau

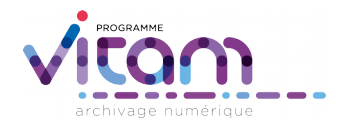

### Fonctionnement global de l'outil

- Le générateur de SIP pour des arbres de positionnement et des plans de classement fonctionne comme le générateur de SIP « standard »
- La seule différence réside dans la source des données :
  - générateur de SIP « standard » : la source des données est un répertoire Windows contenant une arborescence de répertoires et des fichiers
  - générateur de SIP pour des arbres de positionnement et des plans de classement : la source des données est un fichier .csv contenant l'ensemble des informations à traiter

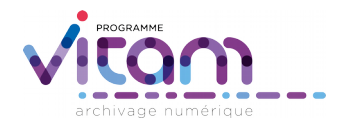

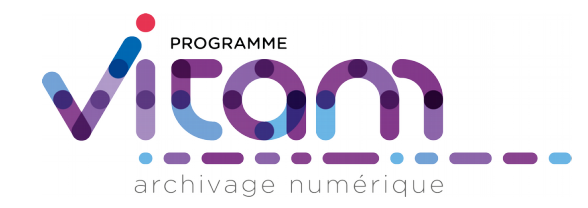

# 2/ Établissement du fichier d'import

VITAM

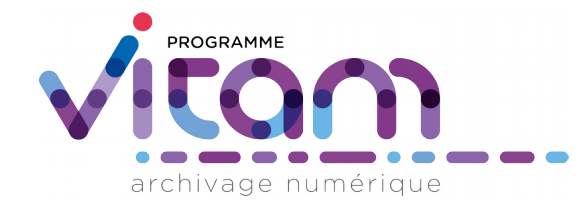

#### 2.1./ Constitution du fichier source

VITAM

#### Présentation du fichier source

- Le fichier source prend la forme d'un tableur composé de 7 colonnes :
  - id : numéro séquentiel
  - nom : intitulé de l'unité de description
  - observations : champ libre
  - cote : identifiant métier propre à l'unité de description (suffixe)
  - série : identifiant métier de l'unité de description « mère » (préfixe)
  - rang : à chaque niveau, ordre des unités de description
  - niveau : profondeur par rapport à la racine de l'arbre/plan
- Nota bene : l'ordre des colonnes dans le fichier lui-même ne doit pas être modifié

|    | A  | В                                    | С      | D    | E      | F    | G      |
|----|----|--------------------------------------|--------|------|--------|------|--------|
| 1  | ld | nom                                  | observ | cote | serie  | rang | niveau |
| 2  | 1  | Cabinet de Michel Mercier            |        |      | CAB.   | 1    | 0      |
| 3  | 2  | Fonctionnement du cabinet            |        | 1.   | CAB.   | 1    | 1      |
| 4  | 3  | Travail gouvernemental               |        | 2.   | CAB.   | 2    | 1      |
| 5  | 4  | Communication                        |        | 3.   | CAB.   | 3    | 1      |
| 6  | 5  | Discours du ministre                 |        | 1.   | CAB.3. | 1    | 2      |
| 7  | 6  | Affaires civiles et sceau            |        | 4.   | CAB.   | 4    | 1      |
| 8  | 7  | Affaires criminelles et grâce        |        | 5.   | CAB.   | 5    | 1      |
| 9  | 8  | Protection judiciaire de la jeunesse |        | 6.   | CAB.   | 6    | 1      |
| 10 | 9  | Administration pénitentiaire         |        | 7.   | CAB.   | 7    | 1      |
| 11 | 10 | Professions judiciaires              |        | 8.   | CAB.   | 8    | 1      |
| 12 | 11 | Fonctionnement du ministère          |        | 9.   | CAB.   | 9    | 1      |
| 13 |    |                                      |        |      |        |      | 3      |
| 14 |    |                                      |        |      |        |      |        |

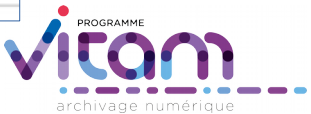

#### Comment remplir la colonne « Niveau » ?

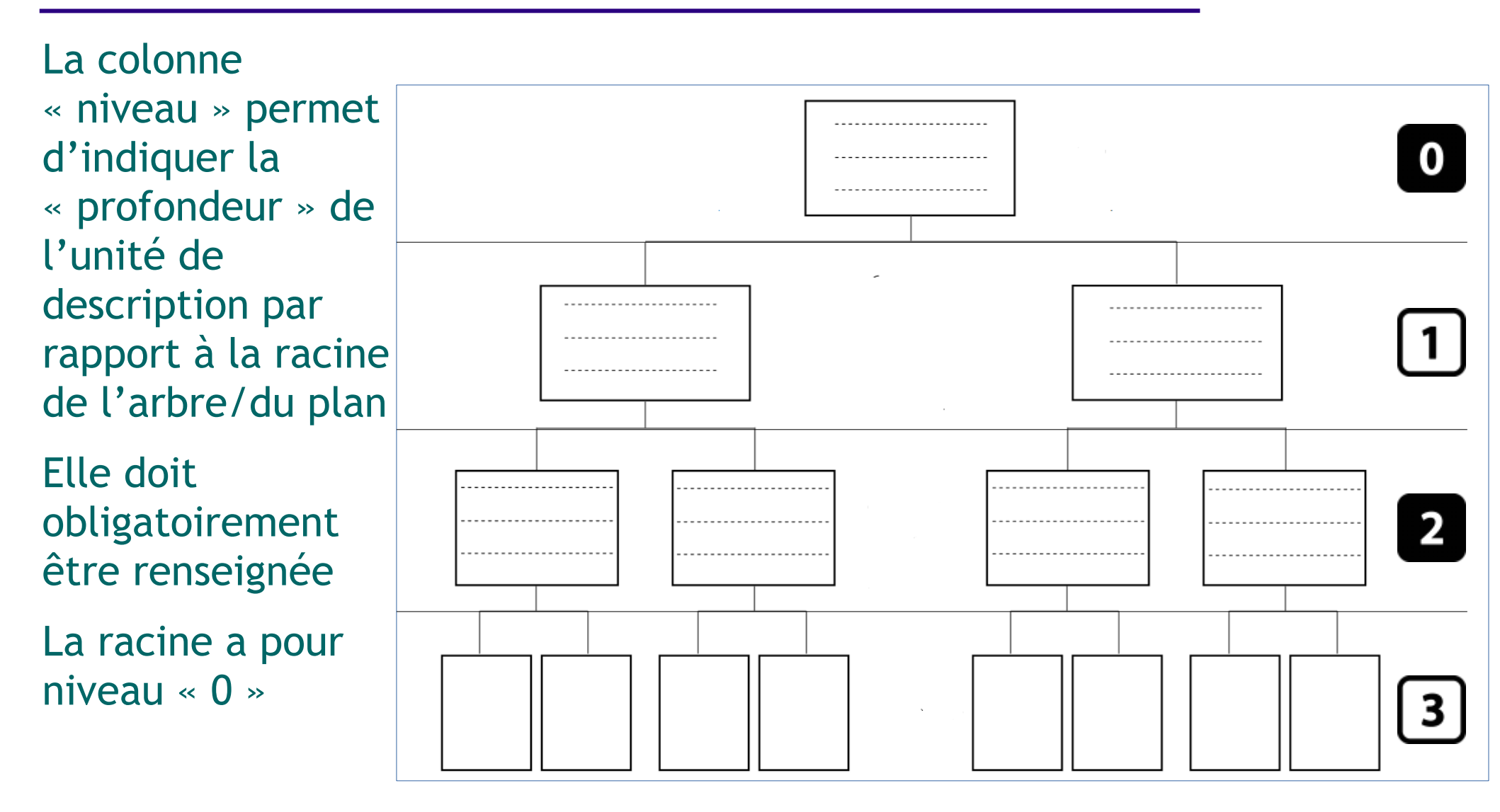

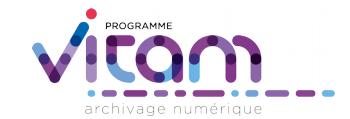

#### Comment remplir la colonne « Rang » ?

La colonne « rang » permet d'indiquer l'ordre des unités de descriptions au sein d'un même niveau et d'une même branche de l'arbre/du plan

Elle doit obligatoirement être renseignée

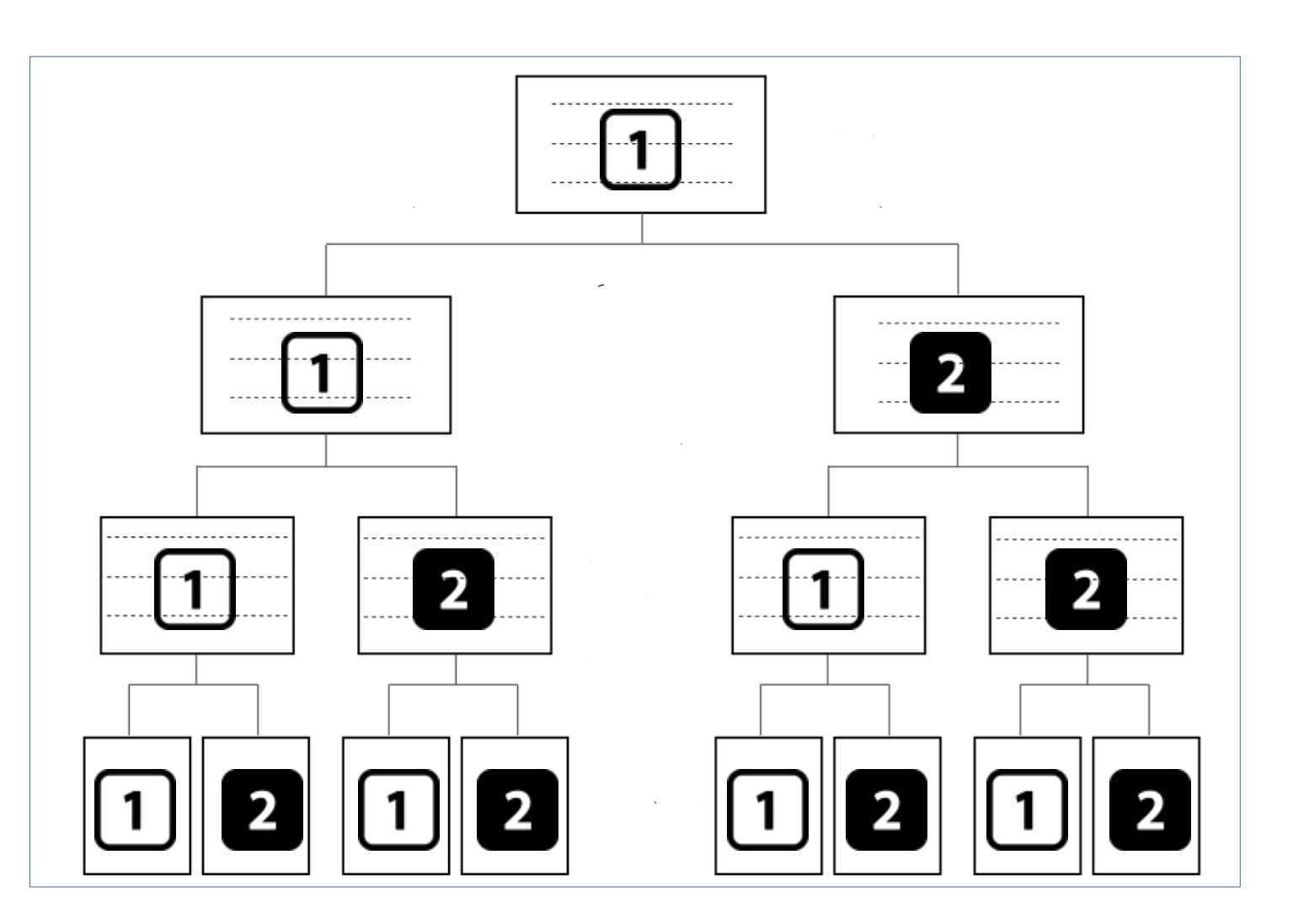

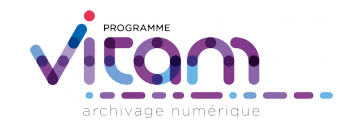

#### Comment remplir les colonnes « série » et « cote » ?

- Les colonnes « série » et « cote » sont complémentaires et permettent de définir l'identifiant de l'unité de description (champ OriginatingAgencyArchiveUnitIdentifier dans le SEDA)
- La colonne « série » doit obligatoirement être renseignée
- Prenons quelques exemples :
  - aux Archives nationales :
    - Série F/ : dans le fichier, F/ sera la série et il n'y aura pas de cote
    - Sous-série F/1 : dans le fichier, F/ sera la série et 1 la cote
    - Sous-série F/1c : dans le fichier, F/1 sera la série et c la cote
    - Sous-série F/1cVII : dans le fichier , F/1c sera la série et VII la cote
  - Aux Archives départementales, pour le cadre de classement des archives communales
    - Série F/ : dans le fichier, F/ sera la série et il n'y aura pas de cote
    - Sous-série 1F : dans le fichier F/ sera la série et 1F la cote

#### **Points d'attention**

- Ne pas utiliser de caractère utilisé comme un séparateur pour la création d'un fichier .csv, notamment les « ; »
- Vérifier qu'il n'y ait pas d'espaces vides dans les colonnes id, rang et niveau, ainsi que dans les autres colonnes, s'ils ne sont pas souhaités
- Éviter les descriptions trop longues dans le champ « Description », sa taille étant limitée

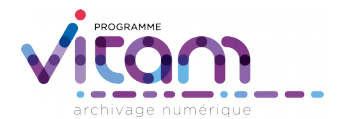

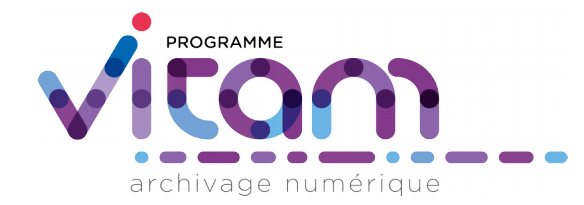

#### 2.2./ Conversion au format .csv

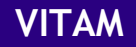

# Étape 1 - Convertir le fichier au format .csv

- Ouvrir le tableur
- Sélectionner

   Enregistrer sous » et
   choisir le format « csv »
- Dans la fenêtre de dialogue :
  - Choisir comme jeu de caractères « Europe occidentale (Windows-1252/WinLatin1)
  - choisir comme
     séparateur de champ
     « ; »
  - vider le champ séparateur de texte

#### Procéder à l'enregistrement

| A                                                                                                    | D                                                                |  |  |  |  |  |
|----------------------------------------------------------------------------------------------------|------------------------------------------------------------------|--|--|--|--|--|
| I Nom                                                                                                    |                                                                  |  |  |  |  |  |
| 1 Versements d'archives electroniques                                                                                                    |                                                                  |  |  |  |  |  |
| 2 PRESIDENCE DE LA RÉPUBLIQUE                                                                                                    |                                                                  |  |  |  |  |  |
| Presidence François Mitterrand                                                                                                    |                                                                  |  |  |  |  |  |
| 4 Presidence Chirac                                                                                                    | Export de fichiers texte                                         |  |  |  |  |  |
| 5 Presidence Nicolas Sarkozy                                                                                                    |                                                                  |  |  |  |  |  |
| 6 PREMIER MINISTRE                                                                                                    | Options de champ                                                 |  |  |  |  |  |
| 7 Jean-Pierre Raffarin, Premier Ministre                                                                                                    | leu de caractères Europe accidentale (Mindours 1252 (Mindours 1) |  |  |  |  |  |
| 8 Dominique de Villepin, Premier Ministre                                                                                                    |                                                                  |  |  |  |  |  |
| 9 François Fillon, Premier Ministre (2007-2012)                                                                                                    | Céparateur de champ                                              |  |  |  |  |  |
| 0 Centre d'etude des revenus et des coûts (CERC)                                                                                                    |                                                                  |  |  |  |  |  |
| 1 Conseil de la Creation artistique (CCA)                                                                                                    | Séparateur de texte                                              |  |  |  |  |  |
| 2 Association du Bicentenaire et Secretaria auteral du gouvernem                                                                                          | ine                                                              |  |  |  |  |  |
| 3 Service d'information et de d'anne, consultation nationale de part                                                                                      | Enregistrer le conten                                            |  |  |  |  |  |
| 4 Mission pour leaf un                                                                                                    | Enregistrer les formu                                            |  |  |  |  |  |
| 5 AFEA SOCIALES, SANTE ET TRAVAIL                                                                                                    | Mettre entre quillemets toutes les cellules de texte             |  |  |  |  |  |
| Service des etudes et de la statistique (SFC statistiques sur les tr                                                                                      | <u>Mettre entre guinemets toutes les cendies de texte</u>        |  |  |  |  |  |
| / Service des statistiques, des etudes des systèmes d'information                                                                                         | Largeur de colonne f <u>i</u> xe                                 |  |  |  |  |  |
| 8 Bureau de l'etat de sante de la polation, statistiques des interrupt                                                                                    |                                                                  |  |  |  |  |  |
| 9 Delegation interministerio a la lutte contre la grippe aviaire (DILGA                                                                                   | OK Annuler Aide                                                  |  |  |  |  |  |
| 20 Institut national de la sanitaire (INVS), departement des maladies                                                                                     |                                                                  |  |  |  |  |  |
| 1 Ministere du tavail, direction des relations du travail, bureau des co                                                                                  |                                                                  |  |  |  |  |  |
| 2 INED cole demographique trançaise" d'Alfred Sauvy                                                                                                    |                                                                  |  |  |  |  |  |
| 3 <sup>1</sup> genographie historique : enquetes retrospectives sur des donnees historiques ayant fait l'objet d'une saisie dans des outils statistiques. |                                                                  |  |  |  |  |  |

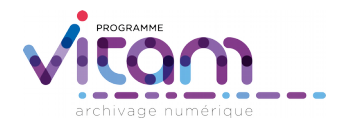

#### Étape 2 - Supprimer la dernière ligne et régler les problèmes d'encodage

- Ouvrir le fichier .csv dans un éditeur de texte (Bloc Notes, WordPad ou Notepad++)
- Supprimer la dernière ligne qui est vide
- Modifier l'encodage :
  - Dans Notepad ++, sélectionner « Encodage » puis « Encoder en UTF-8 »
  - Dans les autres outils, sélectionner « Enregistrer sous » et, dans la fenêtre de dialogue, la valeur « UTF-8 » dans le champ « Encodage »
- Enregistrer le fichier
- Nota bene : la version actuelle du produit n'est pas totalement satisfaisante en termes d'encodage des caractères. Il peut être nécessaire de modifier à la main les caractères accentués dans le manifeste .xml final

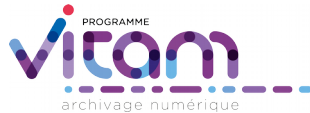

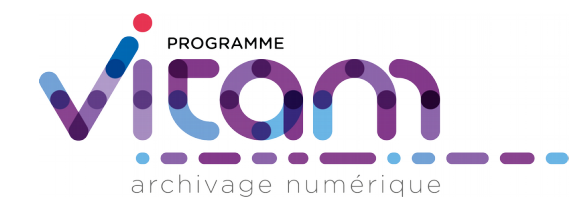

# 3/ Fonctionnement du générateur

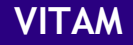

# Étape 1 - Lancement du générateur

- Ouvrir le répertoire contenant le générateur
- Faire glisser le fichier.csv vers le fichier
   « run\_csv\_generator.bat »
  - Deux consoles
     s'ouvrent. La 2<sup>e</sup>
     console trace les
     erreurs survenues
     pendant l'opération.
     Elle se ferme à la fin
     de l'opération en
     tapant sur la touche
     « entrée »

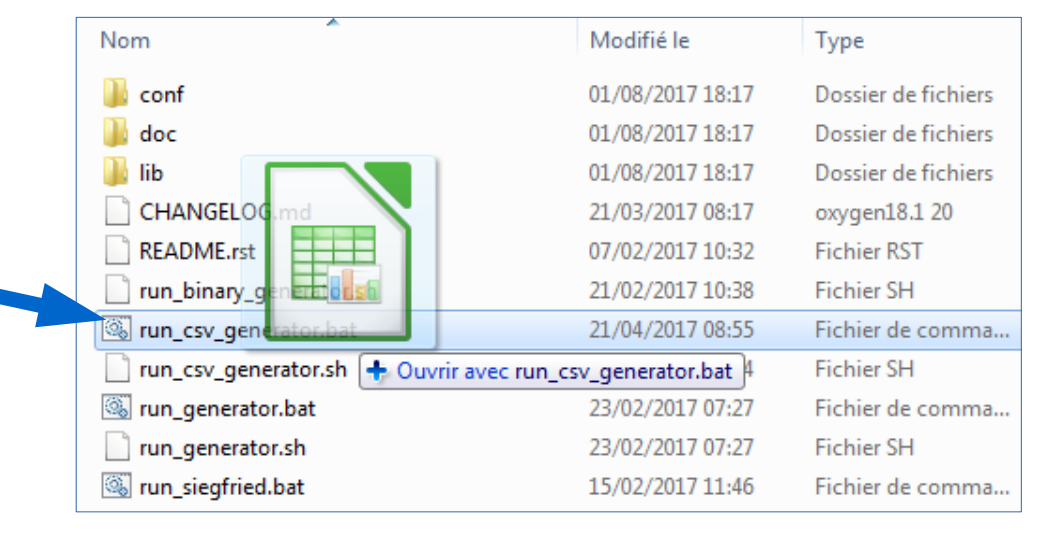

| C/Windows/system32/cmd ava                                                                                                    | c 🔻 Nouveau dossier                                                                                                    |                                                                                                    | E •                                       | F11 |
|----------------------------------------------------------------------------------------------------|----------------------------------------------------------------------------------------------------|----------------------------------------------------------------------------------------------------|-------------------------------------------|-----|
| Siegfried - C:\Users\eduard.vasseur\Desktop\generateur\\run_siegfried.bat                                                                                              | Modifié le                                                                                                    | Туре                                                                                                    | Taille                                    |     |
| C: VIsers vedouard vasseur Desktop XC: VIsers vedouard vasseur Desktop venerateur vsf<br>serve localhost: 5138 -home C: VIsers vedouard vasseur Desktop venerateur ved | 27/09/2016 07:50<br>28/09/2016 18:53<br>27/09/2016 07:50<br>27/09/2016 10:41<br>26/09/2016 16:28<br>26/09/2016 16:28<br>26/09/2016 16:28<br>26/09/2016 16:28 | Dossier de fichiers<br>Dossier de fichiers<br>Dossier de fichiers<br>Fichier RST<br>Fichier RST<br>Fichier de comma<br>Fichier SH<br>Fichier de comma<br>Application | 3 Ko<br>1 Ko<br>1 Ko<br>1 Ko<br>10 328 Ko |     |

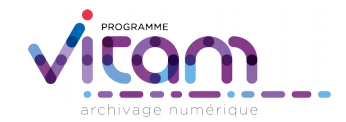

# Étape 2 - où retrouver le SIP généré ?

#### Le fichier zip SIP a été créé dans le répertoire contenant le générateur

| 퉬 conf                        | 01/08/2017 18:17 |
|-------------------------------|------------------|
| 🌗 doc                         | 01/08/2017 18:17 |
| 🌗 lib                         | 01/08/2017 18:17 |
| CHANGELOG.md                  | 21/03/2017 08:17 |
| README.rst                    | 07/02/2017 10:32 |
| run_binary_generator.sh       | 21/02/2017 10:38 |
| Interst run_csv_generator.bat | 21/04/2017 08:55 |
| run_csv_generator.sh          | 06/04/2017 14:34 |
| 🚳 run_generator.bat           | 23/02/2017 07:27 |
| run_generator.sh              | 23/02/2017 07:27 |
| 🚳 run_siegfried.bat           | 15/02/2017 11:46 |
| 💠 SIP-20170919091330.zip      | 19/09/2017 09:13 |

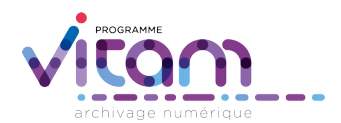

# Étape 3 - Consulter le SIP

- Ouvrir le zip et constater qu'il contient bien :
  - Un répertoire Content vide en raison de l'absence de fichiers à archiver dans le SIP
  - Un fichier manifest.xml qui reprend le contenu du tableur (et donc de l'arbre ou du plan de classement) sous forme de bordereau SEDA
- NB : le bordereau peut être extrait pour enrichissement (ex. avec un éditeur xml) et réinjecté dans le SIP ensuite (en supprimant la version d'origine)
- Le SIP est prêt !

| Nom <          | Туре      |
|----------------|-----------|
| Content        | [dossier] |
| 🙆 manifest.xml | .xml      |
|                |           |

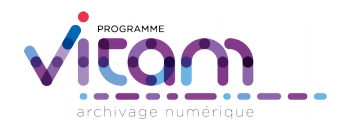